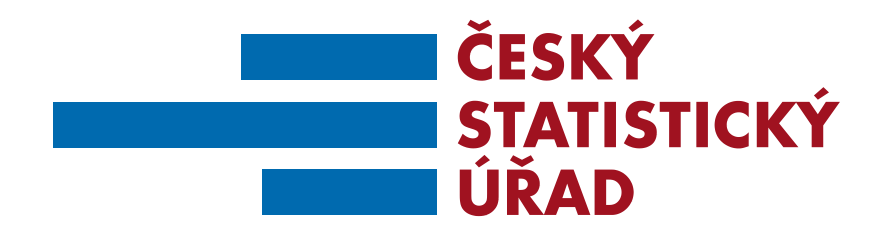

## SEMINÁŘ K PRIMÁRNÍMU PLNĚNÍ PŘÍSPĚVKOVÝCH ORGANIZACÍ

## Místo konání: ČSÚ Praha, 29.11.2016

Ing. Zdeňka Polednová, Ing. Michal Čigáš, Ing. Ivana Jankovičová

## **PROGRAM SEMINÁŘE**

- I. Zahájení
- II. Soustava základních registrů
- **III. Informace o ROS**
- IV. Primární plnění příspěvkových organizací
  - zajištění přístupu do ROS-IAIS,
  - ověření existence údajů v ROS,
  - oprava údajů načtených z ROS,
  - zápis nové osoby v ROS-IAIS,
  - odeslání údajů do ROS.
- V. Důležité informace a kontakty

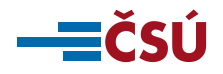

## SOUSTAVA ZÁKLADNÍCH REGISTRŮ

- Registr osob (ROS)
- Registr obyvatel (ROB)
- Registr územních identifikátorů, adres a nemovitostí (RUIAN)
- Registr práv a povinností (RPP)
- Převodník agendových identifikátorů fyzických osob (ORG)
- Informační systém základních registrů (ISZR)

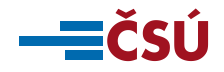

## **REGISTR OSOB**

- Vede referenční údaje o všech právnických osobách, podnikajících fyzických osobách a orgánech veřejné moci
- Zjednodušuje přidělování identifikačních čísel osob
- Poskytuje ověřené a aktuální údaje pro činnost orgánů veřejné moci
- Přispívá ke snížení administrativní zátěže
- Snižuje riziko zneužití osobních údajů

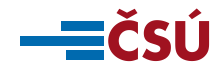

## PRIMÁRNÍ PLNĚNÍ PŘÍSPĚVKOVÝCH ORGANIZACÍ

#### KDO?

- zřizovatelé komunálních příspěvkových organizací (krajské úřady, obce, MHMP, MČ Prahy),
- orgány veřejné moci, které vykonávají funkci zřizovatele státní příspěvkové organizace .

#### **CO**?

- příspěvkové organizace, které mají platnou zřizovací listinu,
- příspěvkové organizace zaniklé k 1.1. 2017 a později.

#### JAK?

- integrovaný agendový informační systém ROS (ROS-IAIS).

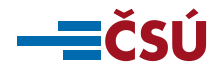

## POŽADOVANÉ ÚDAJE PRO PRIMÁRNÍ PLNĚNÍ

| Název údaje                                          | Poznámka                                                                                                    |
|------------------------------------------------------|----------------------------------------------------------------------------------------------------|
| IČO                                                  |                                                                                                    |
| Obchodní firma nebo název<br>právnické osoby         |                                                                                                    |
| Právní forma                                         | 331 - Příspěvková organizace zřízená územním<br>samosprávným celkem,<br>332 – Státní příspěvková organizace                                                                                                    |
| Datum vzniku                                         |                                                                                                    |
| Datum zániku                                         |                                                                                                    |
| Adresa sídla                                         | Adresa sídla v ČR se zapisuje ve formě odkazu do registru<br>RÚIAN. Zahraniční adresy se zapisují textem.                                                                                                    |
| Statutární orgán (ředitel příspěvkové<br>organizace) | Vyjádřený vazbou do ROB pokud je statutárním orgánem<br>fyzická osoba nebo vazbou do ROS pokud je statutárním<br>orgánem právnická osoba. Pokud fyzická osoba není<br>vedena v ROB, zapíše se její jméno a příjmení a adresa<br>pobytu. Pokud právnická osoba není vedena v ROS, zapíše<br>se její název a adresa sídla. |

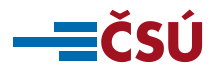

## SOUČASNÝ STAV ZÁPISU PŘÍSPĚVKOVÝCH ORGANIZACÍ V ROS

#### Dočasní editoři:

- 1. <u>Komunální příspěvkové organizace</u>: A120 (veřejný rejstřík)
  - celkem v ROS zapsáno 6.891 KPO (zpravidla s datem vzniku po 1.1. 2001).
- 2. <u>Státní příspěvkové organizace:</u> A325 (SOVM/ISDS)

 celkem v ROS zapsáno 28 SPO (zpravidla zřízených podle zvláštního zákona).

V rámci primárního plnění nebude nutné údaje znovu zapisovat. Bude však potřebné zkontrolovat jejich správnost a aktuálnost (dle zákona o ZR je za kvalitu údajů v základních registrech odpovědný příslušný editor).

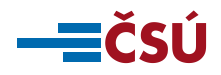

## ZAJIŠTĚNÍ PŘÍSTUPU DO ROS-IAIS

- 1. <u>Ohlášení působnosti v agendě:</u> zřizovatelé KPO v agendě A388 (CR11238), zřizovatelé SPO – v agendě A24 (CR10506)
  - ohlášení působnosti je potřebné provést do 1.1. 2017
- 2. <u>Založení účtů a vyplnění údajů v JIP/KAAS</u>: provede lokální administrátor po 1.1. 2017 (návod v příručce a na webu ČSÚ)
- 3. <u>Obeznámení se s bezpečnostními pravidly</u>: viz. příloha č. 2 příručky nebo web ČSÚ
- 4. <u>Konfigurace Internet Explorer 11</u>: přednostně se doporučuje používat prohlížeč Mozilla Firefox, který nevyžaduje žádnou konfiguraci. Pokud je k dispozici pouze IE 11 je potřebné požádat IT pracovníka o konfiguraci dle postupu uvedeného v příloze 1 příručky.

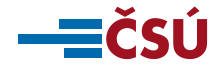

## Přihlášení do ROS-IAIS (1)

#### WEB ADRESA: <a href="https://viap1p.ros-iais.egon.gov.cz/iais-client/pages/common/loginJip.faces">https://viap1p.ros-iais.egon.gov.cz/iais-client/pages/common/loginJip.faces</a>

| ČESKÝ<br>STATISTICKÝ<br>ÚŘAD | Integrovaný agendový informační systém ROS                                                                                                    |
|------------------------------|----------------------------------------------------------------------------------------------------|
|                              | Nápověda                                                                                                    |
|                              |                                                                                                    |
|                              |                                                                                                    |
|                              | Vítáme Vás v Integrovaném agendovém informačním systému ROS                                                                                                    |
| eGON                         | Pro přihlášení do Integrovaného agendového informačního systému ROS (dále jen ROS-IAIS) je<br>používán Jednotný identitní prostor (JIP).                                                       |
|                              | Kliknutím na tento odkaz <u>Přihlášení do ROS-IAIS</u> budete přesměrování na přihlašovací obrazovku<br>JIP, kde zadáte přihlašovate laje a po úspěšném ověření budete přihlášeni do ROS—IAIS. |
|                              | klikněte zde                                                                                                    |
|                              |                                                                                                    |
|                              |                                                                                                    |

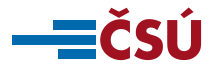

## Přihlášení do ROS-IAIS (2)

| MINISTERSTVO VNI<br>ČESKÉ REPUBLIKY | Přihlášení do systému:<br>ROS-IAIS                                                                           | C                                                 | ZECHPOINT                                              |
|-------------------------------------|----------------------------------------------------------------------------------------------------|---------------------------------------------------|--------------------------------------------------------|
| Vyberte způsob přihlá               | šení:                                                                                                    |                                                   |                                                        |
| Certifikátem                        | pokud <b>máte</b> zaregistrovaný <b>osobní certifikát</b> k<br>identitním prostoru (JIP)                     | ke svému uživatelskému účtu v J                   | lednotném                                              |
| Jménem a heslem                     | pokud nemáte zaregistrovaný osobní certifik:<br>Jednotném identitním prostoru (JIP)                          | <b>át</b> ani <b>OTP</b> ke svému uživatelské     | emu účtu v                                             |
| ОТР                                 | pokud <b>máte</b> zaregistrováno přihlašování <b>jedno</b><br>uživatelskému účtu v Jednotném identitním pros | <b>rázovým heslem (OTP)</b> ke své<br>storu (JIP) | emu                                                    |
| Jménem a                            | heslem >> Certifikátem >>                                                                                    | OTP >>                                            |                                                        |
|                                     | Přihlašovací jméno:<br>Heslo:<br>PŘIHLÁSIT                                                                   | za<br>od                                          | dejte přihlašovací údaje<br>d lokálního administrátora |
|                                     |                                                                                                    |                                                   |                                                        |

Správu uživatelských účtů v JIP provádí Váš lokální administrátor na adrese https://www.czechpoint.cz/spravadat/ .

© 2012 Ministerstvo vnitra České republiky, všechna práva vyhrazena

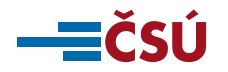

## Úvodní obrazovka ROS-IAIS

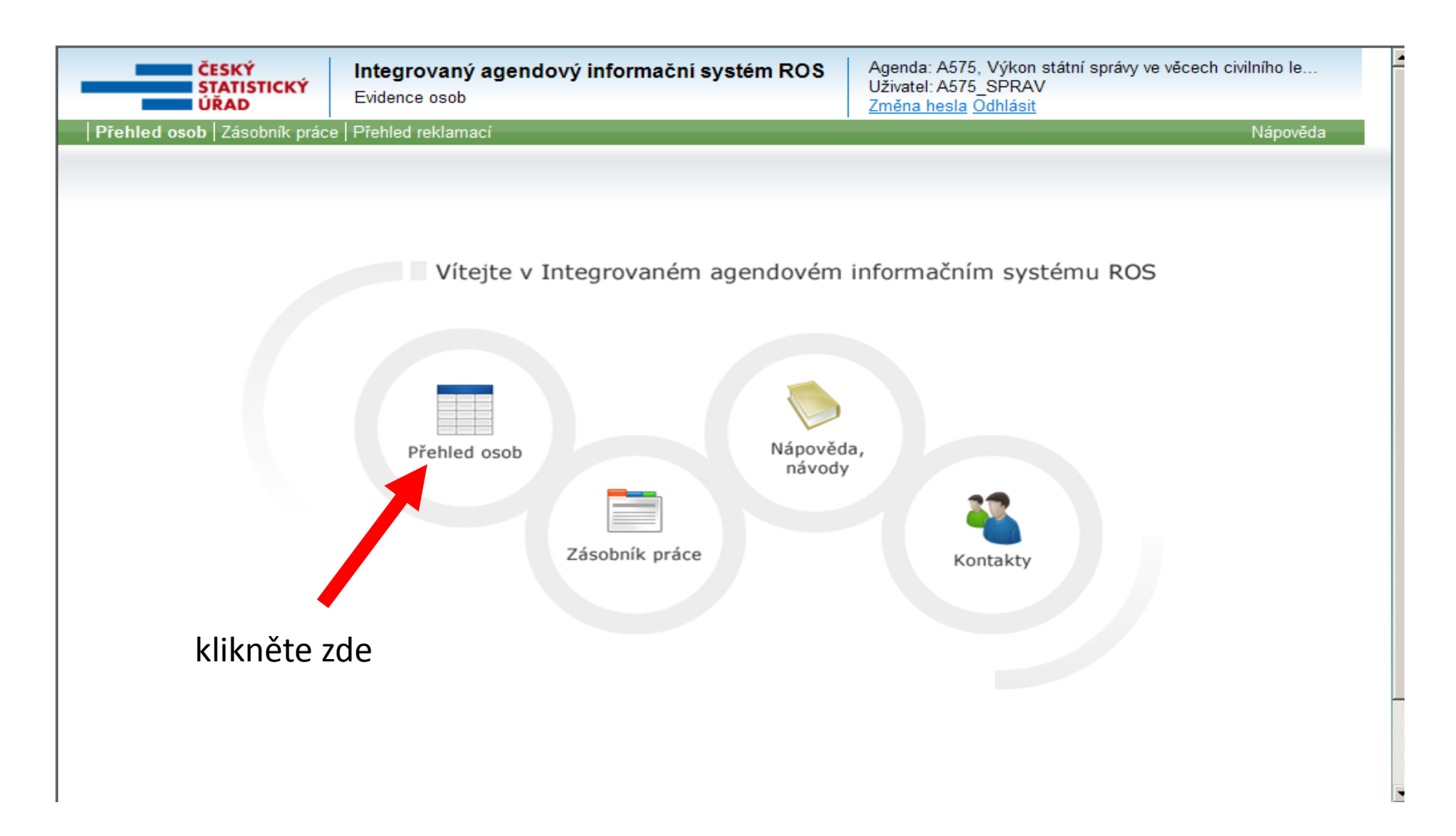

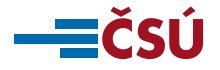

### Založení právnické osoby v ROS-IAIS

| STATISTICKÝ<br>ÚŘAD                                                                                                    | Integrovaný agendový informační systém ROS<br>Evidence osob                                                                                                    |                                                                                                    | Agenda: A676, Rejs<br>Uživatel: agenda_8<br>Změna hesla Odhlá                                                         | střík školskýc<br>I <u>sit</u> | h právnickýc                                             | h osob           |            |          |
|----------------------------------------------------------------------------------------------------|----------------------------------------------------------------------------------------------------|----------------------------------------------------------------------------------------------------|----------------------------------------------------------------------------------------------------|--------------------------------|----------------------------------------------------------|------------------|------------|----------|
| <b>d osob</b>   Zásobník prác                                                                                                    | e   Přehled reklamací                                                                                                    |                                                                                                    |                                                                                                    |                                |                                                          |                  | N          | lápověda |
| ∍hled osob                                                                                                    |                                                                                                    |                                                                                                    |                                                                                                    | Založení právnic               | ké osoby Z                                               | Založení fyzic   | ké osob    | y Tisk   |
| vy platné<br>šířený filtr Filtrovat p                                                                                                    | ▼<br>odle čísla změny Zrušit                                                                                                    |                                                                                                    |                                                                                                    |                                |                                                          |                  |            | klil     |
|                                                                                                    |                                                                                                    |                                                                                                    |                                                                                                    |                                | 500                                                      | Inform           |            |          |
| rni kod 🔺 ICO                                                                                                    | Název                                                                                                    | Právní forma                                                                                                    | Datum vzniku                                                                                                    | Datum zaniku                   | ROS                                                      | morm             | ace        |          |
| rni kođ 🔺 ICO                                                                                                    | Nazev                                                                                                    | Právní forma<br>Vše ▼                                                                                                    | Datum vzniku                                                                                                    | Datum zaniku                   | RUS                                                      | IIIoIIII         | ace        |          |
| 20388 00871362                                                                                                    | Testovací Společnost 1                                                                                                    | Právní forma           Vše         •           Školská právnická osoba         •                                                                                                    | Datum vzniku<br>01.04.2014                                                                                            | Datum zaniku                   | Editor                                                   | 8<br>8           | ece        |          |
| 20390 00871125                                                                                                    | Nazev       Testovací Společnost 1       Brankář, s.r.o.                                                                                                    | Právní forma           Vše         •           Školská právnická osoba         Školská právnická osoba                                                                                                    | 01.04.2014<br>01.01.2015                                                                                              | Datum zaniku                   | Editor<br>Editor                                         | 8<br>8<br>8<br>8 | ece        |          |
| 20388 00871362<br>20390 00871125<br>20391 00871192                                                                                                    | Nazev       Image: Strate Strate | Právní forma           Vše         ▼           Školská právnická osoba         Školská právnická osoba                                                                                                    | 01.04.2014<br>01.01.2015<br>01.02.2004                                                                                | Datum zaniku                   | Editor<br>Editor<br>Editor                               |                  | 200<br>200 |          |
| 20388 00871362<br>20390 00871125<br>20391 00871192<br>20394 00871222                                                                                                    | Nazev       Image: Strate Strate | Právní forma         Vše         Školská právnická osoba         Školská právnická osoba         Školská právnická osoba         Školská právnická osoba                                                                                                    | 01.04.2014<br>01.01.2015<br>01.02.2004<br>01.02.2004                                                                  | Datum zaniku                   | Editor<br>Editor<br>Editor<br>Editor                     |                  |            |          |
| Rod         ICO           20388         00871362           20390         00871125           20391         00871192           20394         00871222           20397         00871222 | Nazev       Image: Nazev       Image: Nazev       Image: Testovací Společnost 1       Image: Brankář, s.r.o.       Image: ERGF       Image: Seminař       Image: Testovací PO 1                                                                                                    | Právní forma         Vše         Školská právnická osoba         Školská právnická osoba         Školská právnická osoba         Školská právnická osoba         Školská právnická osoba                                                                                          | Datum vzniku           01.04.2014           01.01.2015           01.02.2004           01.02.2004           01.02.2016 |                                | Editor<br>Editor<br>Editor<br>Editor<br>Editor           |                  |            |          |
| 20388 00871362<br>20390 00871125<br>20391 00871192<br>20394 00871222<br>20397 00871222<br>20398 00871231                                                                             | Nazev       Image: Nazev       Image: Nazev       Image: Testovací Společnost 1       Image: Brankář, s.r.o.       Image: ERGF       Image: Seminař       Image: Testovací PO 1       Image: Testovací PO 2                                                                                                    | Právní forma         Vše          Školská právnická osoba       Školská právnická osoba         Školská právnická osoba       Školská právnická osoba         Školská právnická osoba       Školská právnická osoba         Školská právnická osoba       Školská právnická osoba | Datum vzniku           01.04.2014           01.01.2015           01.02.2004           01.02.2016                      |                                | Editor<br>Editor<br>Editor<br>Editor<br>Editor<br>Editor |                  |            |          |

OPERAČNÍ Program SANCE PRO VÁŠ ROZVOJ

**—**—ČSÚ

EVROPSKÝ FOND PRO REGIONÁLNÍ ROZVOJ

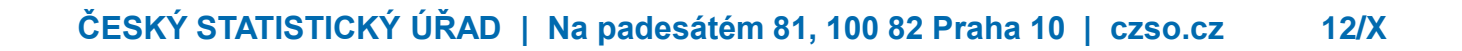

## Vyplnění identifikačních údajů změny

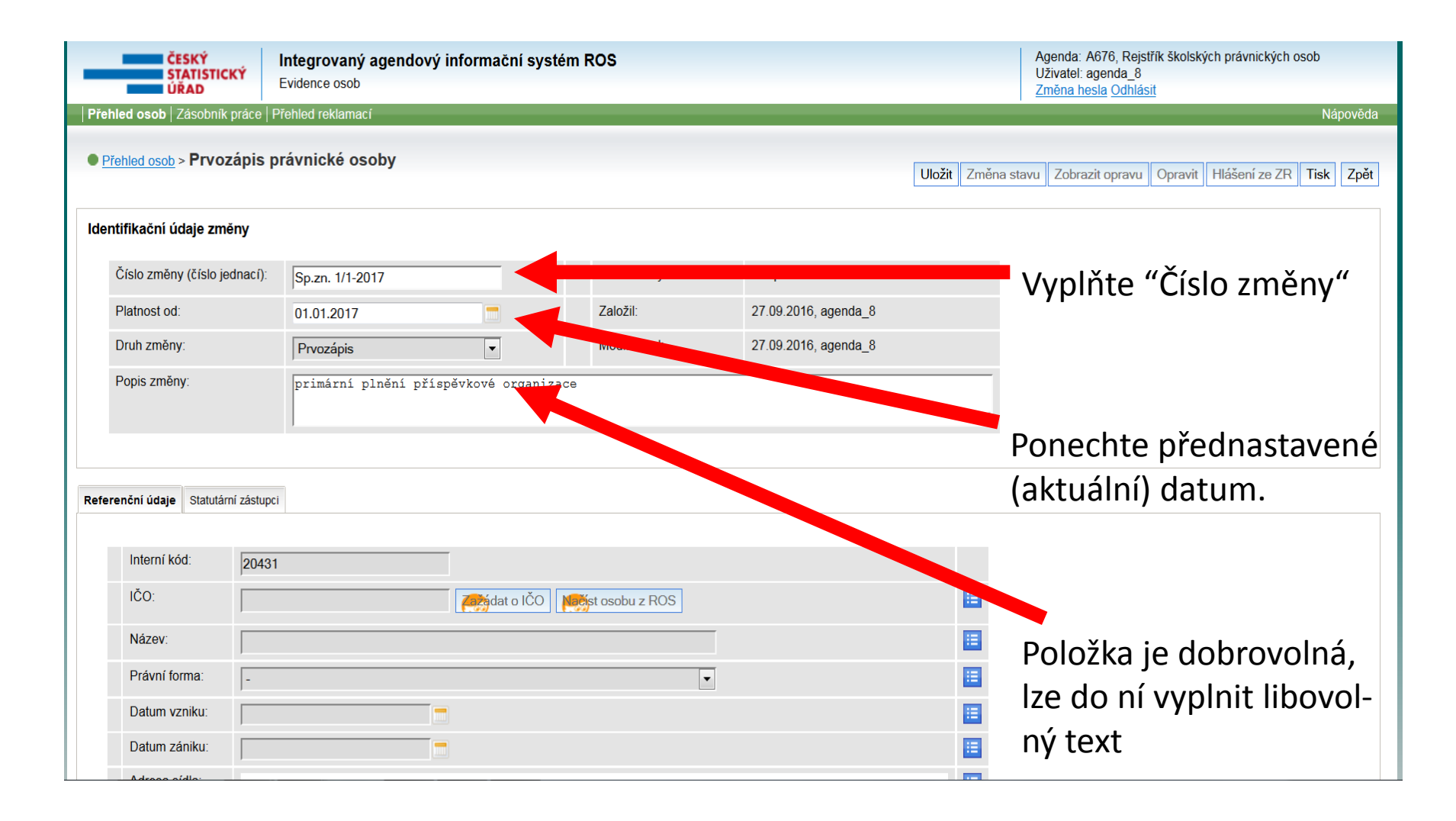

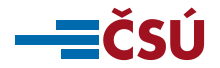

## Uložení identifikačních údajů změny

| ČESKÝ<br>STATISTIC<br>ÚŘAD       | CKÝ          | I <b>ntegrovaný agendov</b><br>Evidence osob | ý informační syste | ém ROS             |                      |              | Agenda: A676, Rejstřík školských právnických osob<br>Uživatel: agenda_8<br>Změna hesla Odhlásit |
|----------------------------------|--------------|----------------------------------------------|--------------------|--------------------|----------------------|--------------|-------------------------------------------------------------------------------------------------|
| <b>  Přehled osob</b>   Zásobník | k práce   Pi | řehled reklamací                             |                    |                    |                      |              | Nápověda                                                                                        |
| Přehled osob > Prvo              | zápis p      | rávnické osoby                               |                    |                    |                      | Uložit Změna | stavu Zobrazit opravu Opravit Hlášení ze ZR Tisk Zpět                                           |
| ldentifikační údaje zm           | iěny         |                                              |                    |                    |                      |              |                                                                                                 |
| Číslo změny (číslo je            | ednací):     | Sp.zn. 1/1-2017                              |                    | Stav změny:        | Rozpracovaná         |              | Klikněte zde                                                                                    |
| Platnost od:                     |              | 01.01.2017                                   |                    | Založil:           | 27.09.2016, agenda_8 |              |                                                                                                 |
| Druh změny:                      |              | Prvozápis                                    | •                  | Modifikoval:       | 27.09.2016, agenda_8 |              |                                                                                                 |
| Popis změny:                     |              | primární plnění pří                          | íspěvkové organiza | ace                |                      | .:           |                                                                                                 |
| Referenční údaje Statutá         | rní zástupci |                                              |                    |                    |                      |              |                                                                                                 |
| Interní kód:                     | 20431        |                                              |                    |                    |                      |              |                                                                                                 |
| IČO:                             |              |                                              | Zažádat o IČO      | Nacist osobu z ROS |                      |              |                                                                                                 |
| Název:                           |              |                                              |                    |                    |                      |              |                                                                                                 |
| Právní forma:                    | -            |                                              |                    | •                  |                      |              |                                                                                                 |
| Datum vzniku:                    |              |                                              |                    |                    |                      |              |                                                                                                 |
| Datum zániku:                    |              |                                              |                    |                    |                      |              |                                                                                                 |
|                                  |              |                                              |                    |                    |                      |              |                                                                                                 |

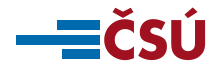

#### Ověření existence osoby v ROS

| ČESKÝ<br>STATISTICKÝ<br>ÚŘAD   | Integrovaný agendový<br>Evidence osob | informační systém  | ROS            |                      |                 | Agenda: A676, Rejstřík školských právnických osob<br>Uživatel: agenda_8<br>Změna hesla Odhlásit |
|--------------------------------|---------------------------------------|--------------------|----------------|----------------------|-----------------|-------------------------------------------------------------------------------------------------|
| Přehled osob Zásobník prád     | e   Přehled reklamací                 |                    |                |                      |                 | Nápověda                                                                                        |
| Přehled osob > Prvozáp         | is právnické osoby                    |                    |                |                      | Uložit Změna st | tavu Zobrazit opravu Opravit Hlášení ze ZR Tisk Zpět                                            |
| 🔟 Změna byla úspěšn            | ě uložena.                            |                    |                |                      |                 |                                                                                                 |
| Předchozí změna Sp.zn. 1/1     | - 2017 • Násled                       | lující změna       |                |                      |                 |                                                                                                 |
| ldentifikační údaje změny      |                                       |                    |                |                      |                 |                                                                                                 |
| Číslo změny (číslo jedna       | :i): Sp.zn. 1/1- 2017                 |                    | Stav změny:    | Rozpracovaná         |                 |                                                                                                 |
| Platnost od:                   | 01.01.2017                            | Změnit             | Založil:       | 27.09.2016, agenda_8 |                 |                                                                                                 |
| Druh změny:                    | Prvozápis                             | •                  | Modifikoval:   | 27.09.2016, agenda_8 |                 |                                                                                                 |
| Popis změny:                   | primární plnění přís                  | pěvkové organizace |                |                      | .4              |                                                                                                 |
| Referenční údaje Statutární zá | stupci                                |                    |                |                      |                 |                                                                                                 |
| Interní kód:                   | 0432                                  | ]                  |                |                      |                 |                                                                                                 |
| IČO:                           |                                       | Zažádat o IČO Nač  | st osobu z ROS |                      | <b>II</b>       |                                                                                                 |
| Název:                         |                                       |                    |                |                      |                 | Klikněte zde                                                                                    |
| Právní forma:                  |                                       |                    | •              |                      |                 |                                                                                                 |

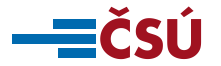

#### Ověření existence osoby v ROS (2)

| ČESKÝ<br>STATISTICKÝ<br>ÚŘAD                                                                                                    | Integrovaný agendový informační systém<br>Evidence osob | ROS                       | Agenda: A676, Rejstřík školských právnických osob<br>Uživatel: agenda_8<br>Změna hesla Odhlásit |
|----------------------------------------------------------------------------------------------------|---------------------------------------------------------|---------------------------|-------------------------------------------------------------------------------------------------|
| Přehled osob Zásobník práce H                                                                                                    | Přehled reklamací                                       |                           | Nápověda                                                                                        |
| Přehled osob > Prvozápis provodní prehled osob > Prvozápis provodní prehled osob > Prvozápis prehlední prehlední | právnické osoby                                         |                           | Uložit Změna stavu Zobrazit opravu Opravit Hlášení ze ZR Tisk Zpět                              |
| <ul> <li>Změna byla úspěšně u</li> <li>Předchozí změna Sp.zn. 1/1-20</li> </ul>                                                                                                    | ložena.<br>17 v Následující změna                       |                           |                                                                                                 |
| ldentifikační údaje změny                                                                                                    |                                                         |                           |                                                                                                 |
| Číslo změny (číslo jednací):                                                                                                    | Sp.zn. 1/1- 2017                                        | Načtení osoby dle IČO 🛛 🔀 |                                                                                                 |
| Platnost od:                                                                                                    | 01.01.2017 Změnit                                       | IČO: 00848301             |                                                                                                 |
| Druh změny:                                                                                                    | Prvozápis 💌                                             | Načist osobu              |                                                                                                 |
| Popis zmēny:                                                                                                    | primární plnění příspěvkové organizace                  |                           | a klikněte na tlačítko "Načíst osobu"                                                           |
|                                                                                                    |                                                         |                           |                                                                                                 |
| Referenční údaje Statutární zástupo                                                                                                    | 1                                                       |                           |                                                                                                 |
|                                                                                                    |                                                         |                           |                                                                                                 |
| Interní kód: 20432                                                                                                    | 2                                                       |                           |                                                                                                 |
| IČO:                                                                                                    | Zažádat o IČO                                           | t osobu z ROS             |                                                                                                 |
| Název:                                                                                                    |                                                         |                           |                                                                                                 |
| Právní forma:                                                                                                    |                                                         | •                         |                                                                                                 |

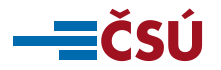

## OVĚŘENÍ EXISTENCE OSOBY V ROS (3)

V závislosti na výsledku načtení osoby z ROS je nutné postupovat jedním z následujících způsobů:

- a) <u>Došlo k vyplnění vybraných referenčních údajů z ROS</u> osoba již byla zapsána v ROS. Je potřebné zkontrolovat zda jsou vyplněné údaje v souladu s evidencí.
- b) Na obrazovce se <u>objevilo nové okno s upozorněním</u> "Osoba dle zadaných kritérii nebyla nalezena". V tomto případě není osoba vedena v ROS a je potřebné jí zapsat jako novou osobu.

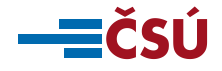

## Oprava názvu, datumu vzniku a datumu zániku u osoby načtené z ROS

|                                                                                                    |                                                                                     | ампіске озору                                                                                        |                                  |              |                                                                                                    | Uložit  | Změna stavu | Zobrazit opravu C                   | pravit Hláš                      | ení ze ZR Tis                   | k Zpět                      |                               |
|----------------------------------------------------------------------------------------------------|-------------------------------------------------------------------------------------|----------------------------------------------------------------------------------------------------|----------------------------------|--------------|----------------------------------------------------------------------------------------------------|---------|-------------|-------------------------------------|----------------------------------|---------------------------------|-----------------------------|-------------------------------|
| Ichozí změna Sp.zn                                                                                           | n. 1/1- 2017                                                                        | <ul> <li>Následující změr</li> </ul>                                                                 | na                               |              |                                                                                                    |         |             | · · ·                               | •                                | ]                               |                             |                               |
| ntifikační údaje zm                                                                                          | iěny                                                                                |                                                                                                    |                                  |              |                                                                                                    |         |             |                                     |                                  |                                 |                             |                               |
| Číslo změny (číslo je                                                                                        | ednací):                                                                            | Sp.zn. 1/1- 2017                                                                                     |                                  | Stav změny:  | Rozpracovaná                                                                                                    |         |             |                                     |                                  |                                 |                             |                               |
| Platnost od:                                                                                                 |                                                                                     | 01.01.2017                                                                                           | Změnit                           | Založil:     | 27.09.2016, agenda_8                                                                                             |         |             |                                     |                                  |                                 |                             |                               |
| Druh změny:                                                                                                  |                                                                                     | Prvozápis 💌                                                                                          |                                  | Modifikoval: | 27.09.2016, agenda_8                                                                                             |         |             |                                     |                                  |                                 |                             |                               |
| Popis změny:                                                                                                 |                                                                                     | primární plnění příspěvkové                                                                          | organizace                       |              |                                                                                                    |         |             |                                     |                                  |                                 |                             |                               |
|                                                                                                    |                                                                                     |                                                                                                    |                                  |              |                                                                                                    |         |             |                                     |                                  |                                 |                             |                               |
|                                                                                                    |                                                                                     |                                                                                                    |                                  |              |                                                                                                    |         |             |                                     |                                  |                                 |                             |                               |
|                                                                                                    |                                                                                     |                                                                                                    |                                  |              |                                                                                                    |         |             |                                     |                                  |                                 |                             |                               |
| renční údaje Statutá                                                                                         | rní zástupci                                                                        |                                                                                                    |                                  |              |                                                                                                    |         |             |                                     |                                  |                                 |                             |                               |
| renční údaje Statutá                                                                                         | rní zástupci                                                                        |                                                                                                    |                                  |              |                                                                                                    |         |             |                                     |                                  |                                 |                             |                               |
| renční údaje Statutá<br>Interní kód:                                                                         | rní zástupci<br>20432                                                               |                                                                                                    |                                  |              | Editavet<br>Od Uni změny                                                                                         |         |             |                                     |                                  |                                 |                             |                               |
| renční údaje Statutá<br>Interní kód:<br>IČO:                                                                 | rní zástupci<br>20432<br>0087110                                                    | 19<br>v                                                                                              | t osobu z ROS                    | ]            | Editovat<br>Odi Jiní změny<br>Nastavit nesprávný<br>Odvolat nesprávný                                            | - Adata | 3           |                                     |                                  |                                 |                             |                               |
| renční údaje Statutá<br>Interní kód:<br>IČO:                                                                 | mí zástupci<br>20432<br>0087110<br>Přiděleno                                        | 19<br>p a rezervováno IČO                                                                            | t osobu z ROS                    | ]            | Editavet<br>Od Dní změny<br>Nastovi nesprávný<br>Odvolat nesprávný<br>Vybrat z referenčních<br>Historie údaje    | n údajů | 3           | Klikně                              | te na                            | akčn                            | í me                        | nu úda                        |
| renční údaje Statutá<br>Interní kód:<br>IČO:<br>Název:                                                       | mí zástupci<br>20432<br>0087110<br>Přiděleno<br>Testovac                            | 19<br>o a rezervováno IČO<br>sí příspěvková organizace                                               | t osobu z ROS                    |              | Editovat<br>Odk Julí změny<br>Nastavit nesprávný<br>Odvolat nesprávný<br>Vybrat z referenčních<br>Historie údaje | n údajů | 3           | Klikně<br>Který (                   | te na<br>chcet                   | akčn                            | í me<br>avit                | nu úda<br>a                   |
| renční údaje Statutá<br>Interní kód:<br>IČO:<br>Název:<br>Právní forma:                                      | mí zástupci<br>20432<br>0087110<br>Přiděleno<br>Testovac<br>331 - Př                | )9<br>) a rezervováno IČO<br>2í příspěvková organizace<br>říspěvková organizace zřízená územnír      | t osobu z ROS<br>m samosprávnýr  | n celkem     | Edityvat<br>OdA Iní změny<br>Nastavit nesprávný<br>Odvolat nesprávný<br>Vybrat z referenčníct<br>Historie údaje  | n údajů |             | Klikně<br>Který<br>z nabí           | te na<br>chcet                   | akčn                            | í me<br>avit                | nu úda<br>a<br>ožnost         |
| renční údaje Statutá<br>Interní kód:<br>IČO:<br>Název:<br>Právní forma:<br>Datum vzniku:                     | mí zástupci<br>20432<br>0087110<br>Přiděleno<br>Testovac<br>i 331 - Při<br>6.12.201 | 19<br>o a rezervováno IČO<br>sí příspěvková organizace<br>říspěvková organizace zřízená územnír<br>4 | it osobu z ROS<br>m samosprávnýr | n celkem     | Editavet<br>Od Oni změny<br>Nastav Hosprávný<br>Odvolat nesprávný<br>Vybrat z referenčních<br>Historie údaje     | n údajů |             | Klikně<br>Který<br>z nabí           | te na<br>chcet<br>dky v          | akčn<br>e opr<br>ybert          | í me<br>avit<br>e m         | nu úda<br>a<br>ožnost         |
| <ul> <li>Interní kód:</li> <li>IČO:</li> <li>Název:</li> <li>Právní forma:</li> <li>Datum vzniku:</li> </ul> | mí zástupci<br>20432<br>0087110<br>Přiděleno<br>Testovac<br>331 - Př<br>6.12.201    | 19<br>D a rezervováno IČO<br>2í příspěvková organizace<br>říspěvková organizace zřízená územnír<br>4 | t osobu z ROS<br>m samosprávnýr  | n celkem     | Editovat<br>Od Uni změny<br>Nastavit nesprávný<br>Odvolat nesprávný<br>Vybrat z referenčních<br>Historie údaje   | n údajů |             | Klikně<br>Který<br>z nabí<br>"Edito | te na<br>chcet<br>dky v<br>vat". | akčn<br>e opr<br>ybert<br>Násle | í me<br>avit<br>e mo<br>dně | nu úda<br>a<br>ožnost<br>údaj |

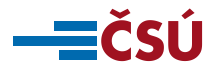

#### **Oprava adresy sídla u osoby načtené z ROS**

| Datum vzniku:<br>Datum zániku: | 6.12.2014                                    |                                  |                  | Congyvar<br>Od Vaní změny<br>Nastavit nesprávný<br>Odvolat nesprávný<br>Vybrat z referenčních | údajů       | Neidřív klikněte na akční menu adre                                                                                 | C) |
|--------------------------------|----------------------------------------------|----------------------------------|------------------|-----------------------------------------------------------------------------------------------|-------------|----------------------------------------------------------------------------------------------------|----|
| Adresa sídla:                  |                                              |                                  |                  | Historie udaje                                                                                |             |                                                                                                    | зу |
|                                | Kód adresního místa:                         | 25224000                         |                  |                                                                                               |             | sídla a z nabídky vyberte možnost                                                                                   |    |
|                                | Obec:                                        | Vítkov                           |                  |                                                                                               |             | "Editovat"                                                                                                    |    |
|                                | Okres:                                       | Opava                            | Kraj:            | Moravskoslezský kraj                                                                          |             | EUILOVAL .                                                                                                    |    |
|                                | PSČ:                                         | 74901                            |                  |                                                                                               |             |                                                                                                    |    |
|                                | Ulice:                                       | náměstí Jana Zajice              |                  |                                                                                               |             |                                                                                                    |    |
|                                | Číslo popisné / evidenční:                   | 6                                | Číslo orientační |                                                                                               |             |                                                                                                    |    |
|                                | Část obce:                                   | Vítkov 🔻                         | MO/MČ:           |                                                                                               |             |                                                                                                    |    |
|                                | Nostrukturovaná adrosa:                      | Použít neověřenou (nestrukturova | nou) adresu      |                                                                                               | _           |                                                                                                    |    |
|                                | Vyhledat adresu Vyprázo                      | dnit pole Změnit Reklamace údaje | adresy           |                                                                                               |             | <ul> <li>Poté klikněte na tlačítko</li> <li>"Vyprázdnit pole" a dále</li> <li>Postupujte jako při zápisu</li> </ul> |    |
| Právní stav:                   |                                              |                                  |                  |                                                                                               |             | nove adresy (viz. slidy 26-29).                                                                                     |    |
| Datové schránky:               |                                              |                                  |                  |                                                                                               |             |                                                                                                    |    |
|                                |                                              |                                  |                  |                                                                                               | Uložit Změr | na stavu Zobrazit opravu Opravit Hlášení ze ZR Zpět                                                                 |    |
| INTEGROVANÝ<br>OPERAČNÍ        | EVROPSKÁ UNIE<br>EVROPSKÝ FOND PRO REGIONÁLN | Í HOZVOJ                         |                  |                                                                                               |             | Verze 1.0.8-SNAPSHOT z 23.02.2016 12:23                                                                             |    |

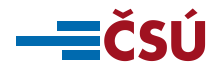

### Odstranění statutára u osoby načtené z ROS (1)

| ČESKÝ<br>STATISTICH<br>ÚŘAD                 | Integrovaný agendový informač<br>Evidence osob       | ní systém ROS   |                      |                | Agenda: A676, Rejstřík školských právnických osob<br>Uživatel: agenda_8<br>Změna hesla Odhlásit |
|---------------------------------------------|------------------------------------------------------|-----------------|----------------------|----------------|-------------------------------------------------------------------------------------------------|
| Přehled osob Zásobník                       | práce   Přehled reklamací                            |                 |                      |                | Nápověda                                                                                        |
| Přehled osob > Prvoz Předchozí změna Sp.zn. | ápis právnické osoby<br>1/1-2017 💽 Následující změna | ]               |                      | Uložit Změna s | stavu Zobrazit opravu Opravit Hlášení ze ZR Tisk Zpět                                           |
| ldentifikační údaje změ                     | ny                                                   |                 |                      |                |                                                                                                 |
| Číslo změny (číslo jed                      | Inací): Sp.zn. 1/1- 2017                             | Stav změny:     | Rozpracovaná         |                |                                                                                                 |
| Platnost od:                                | 01.01.2017                                           | Změnit Založil: | 27.09.2016, agenda_8 |                |                                                                                                 |
| Druh změny:                                 | Prvozápis 🔹                                          | Modifikoval:    | 27.09.2016, agenda_8 |                |                                                                                                 |
| Popis změny:                                | primární plnění příspěvkové o                        | rganizace       |                      | .al            |                                                                                                 |
| Referenční údaje Statutárn                  | i zástupci                                           | něte zde        |                      |                |                                                                                                 |
| Interní kód:                                | 20432                                                |                 |                      |                |                                                                                                 |
| IČO:                                        | 00871109 Přiděleno a rezervováno IČO                 | osobu z ROS     |                      |                |                                                                                                 |
| Název:                                      | Testovací příspěvková organizace                     |                 |                      | <b>E</b>       |                                                                                                 |
| Právní forma:                               | 641 - Školská právnická osoba                        |                 | •                    | <b>E</b>       |                                                                                                 |
| Datum vzniku:                               | 6.12.2014                                            |                 |                      |                |                                                                                                 |

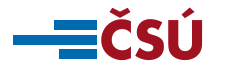

## Odstranění statutára u osoby načtené z ROS (2)

| opis změny:                                                 |                                                        |                     |                                                                                            |
|-------------------------------------------------------------|--------------------------------------------------------|---------------------|--------------------------------------------------------------------------------------------|
| ní údaje Statutární zástupci<br>t fyzickou osobu Přidat prá | vnickou osobu                                          |                     |                                                                                            |
| Jméno a příjmení:                                           | RADKA<br>ČEJKOVÁ                                       |                     |                                                                                            |
| Datum narození:                                             | 06.06.1961                                             |                     |                                                                                            |
| Adresa místa pobytu:                                        | 40760, Staré Křečany 111<br>Děčín                      | Detail<br>Odstranit | <ul> <li>Klikněte na akční menu statutára,<br/>kterého chcete odstranit. Z menu</li> </ul> |
| Číslo dokladu:                                              |                                                        |                     | vyberte možnost "Odstranit"                                                                |
|                                                             |                                                        |                     |                                                                                            |
| Jméno a příjmení:                                           | EMA<br>EBIGEILOVÁ                                      |                     |                                                                                            |
| Datum narození:                                             | 08.08.1988                                             |                     |                                                                                            |
| Adresa mista pobytu:                                        | Jana Nohy 1464<br>Benešov<br>25601, Benešov<br>Benešov |                     |                                                                                            |
|                                                             |                                                        |                     |                                                                                            |

Pozn. Údaje odstraněného statutárního zástupce se budou i nadále zobrazovat avšak bude u nich příznak "oranžové gumy" 🤣, který informuje, že údaje byly odstraněny.

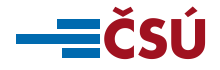

## DOKONČENÍ OPRAVY ÚDAJŮ U OSOBY NAČTENÉ Z ROS

Pokud potřebujete zapsat nového statutárního zástupce pokračujte dle slidů 30 – 38.

Po skončení úpravy referenčních údajů změny uložte kliknutím na tlačítko ukr v horní části obrazovky.

Pro úspěšné dokončení primárního plnění osoby je nutné zapsat údaje do ROS postupem dle slidů 39 – 40. Zápis údajů do ROS je nutný i v případě, že nedošlo k opravě žádného z údajů osoby.

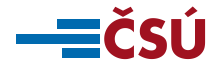

## Zápis osoby, která nebyla načtená z ROS - IČO

| íslo změny (číslo jedna    | cí): Sp.zn. 1/1-2017                                       |                        | Stav změny:        | Rozpracovaná         |                         |
|----------------------------|------------------------------------------------------------|------------------------|--------------------|----------------------|-------------------------|
| atnost od:                 | 01.01.2017                                                 | Změnit                 | Založil:           | 27.09.2016, agenda_8 |                         |
| ruh změny:                 | Prvozápis                                                  | •                      | Modifikoval:       | 27.09.2016, agenda_8 |                         |
| opis změny:                | primární plněn                                             | í příspěvkové organiza | ce                 |                      |                         |
|                            |                                                            |                        |                    |                      |                         |
|                            |                                                            |                        |                    |                      |                         |
| vění údaje – Statutární zá | icture i                                                   |                        |                    |                      |                         |
|                            | Istupci                                                    |                        |                    |                      |                         |
| Interní kóď                | 00431                                                      |                        |                    |                      |                         |
|                            | 0401                                                       |                        |                    |                      |                         |
| 100.                       |                                                            | Zazadat o ICO          | Nacist osobu z ROS | L.                   |                         |
| Název:                     |                                                            |                        |                    | E                    |                         |
| Právní forma:              |                                                            |                        | •                  |                      |                         |
| Datum vzniku:              |                                                            |                        |                    |                      |                         |
| Datum zániku:              |                                                            |                        |                    |                      |                         |
|                            |                                                            |                        |                    |                      |                         |
| Adresa sídla:              |                                                            |                        |                    |                      |                         |
| Adresa sídla:              | Kód adresního místa:                                       |                        |                    |                      |                         |
| Adresa sídla:              | Kód adresního místa:<br>Obec:                              |                        |                    |                      |                         |
| Adresa sídla:              | Kód adresního místa:<br>Obec:<br>Okres:                    |                        | Kraj:              |                      |                         |
| Adresa sídla:              | Kód adresního místa:<br>Obec:<br>Okres:<br>PSČ:            |                        | Kraj:              |                      |                         |
| Adresa sídla:              | Kód adresního místa:<br>Obec:<br>Okres:<br>PSČ:<br>Illice: |                        | Kraj:              |                      |                         |
| Adresa sídla:              | Kód adresního místa:<br>Obec:<br>Okres:<br>PSČ:<br>Hlice:  |                        | Kraj;              |                      | Do prázdného pole vypli |

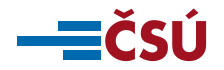

# Zápis dalších referenčních údajů (název a právní forma)

| nční údaje Statutá | irní zástupci                                 |                                     |          |  |  |  |  |
|--------------------|-----------------------------------------------|-------------------------------------|----------|--|--|--|--|
|                    |                                               |                                     |          |  |  |  |  |
| Interní kód:       | 20432                                         |                                     |          |  |  |  |  |
| IČO:               | 00871109                                      | obu z ROS                           | <b>H</b> |  |  |  |  |
|                    | Přiděleno a rezervováno IČO                   |                                     |          |  |  |  |  |
| Název:             | Testovací příspěvková organizace              |                                     |          |  |  |  |  |
| Právní forma:      | -                                             | · ·                                 | E        |  |  |  |  |
| Datum vzniku:      | -<br>331 - Příspěvková organizace zřízená úze | mním samosprávným celkem            |          |  |  |  |  |
| Datum zániku:      | 332 - Státní příspěvková organizace           | 332 - Státní příspěvková organizace |          |  |  |  |  |
| Adresa sídla:      | 333 - Státní příspěvková organizace ostatn    | ú                                   |          |  |  |  |  |
| Aurosa siala.      |                                               |                                     |          |  |  |  |  |
|                    | Chos:                                         |                                     |          |  |  |  |  |
|                    | Obec.                                         | Krai                                |          |  |  |  |  |
|                    | PSČ:                                          | i voj.                              |          |  |  |  |  |
|                    | Ulice:                                        |                                     |          |  |  |  |  |
|                    | Číslo popisné / evidenční:                    | Číslo orientační:                   |          |  |  |  |  |
|                    | Část obce:                                    | ✓ MO/MČ:                            |          |  |  |  |  |
|                    |                                               |                                     |          |  |  |  |  |

Vyplňte název a z nabídky vyberte právní formu osoby.

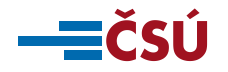

# Zápis dalších referenčních údajů (datum vzniku a datum zániku)

| Interní kód:  | 20432                                                              |  |
|---------------|--------------------------------------------------------------------|--|
| IČO:          | 00871109     Image: tosobu z ROS       Přiděleno a rezervováno IČO |  |
| Název:        | Testovací příspěvková organizace                                   |  |
| Právní forma: | 331 - Příspěvková organizace zřízená územním samosprávným celkem 🗸 |  |
| Datum vzniku: | 6.12.2014                                                          |  |
| Datum zániku: |                                                                    |  |
|               | Kód adresního místa:                                               |  |

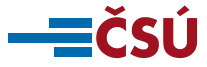

## Zápis dalších referenčních údajů (adresa sídla)

| Datum vzniku:    | 6.12.2014                  |                     |                             |                      | III III III III III III III III III II                       |
|------------------|----------------------------|---------------------|-----------------------------|----------------------|--------------------------------------------------------------|
| Datum zániku:    |                            |                     |                             |                      | III III III III III III III III III II                       |
| Adresa sídla:    |                            |                     |                             |                      |                                                              |
|                  | Kód odrocního místo:       |                     |                             |                      |                                                              |
|                  |                            |                     |                             |                      |                                                              |
|                  | Obec:                      | Vítkov              |                             |                      |                                                              |
|                  | Ukres:                     | Opava               | Kraj:                       | Moravskoslezský kraj |                                                              |
|                  | PSC:                       |                     |                             |                      |                                                              |
|                  | Ulice:                     | náměstí Jana Zajíce | ×                           |                      |                                                              |
|                  | Císlo popisné / evidenční: | 62                  | Císlo orientační:           |                      |                                                              |
|                  | Cast obce:                 | Vítkov              |                             |                      |                                                              |
|                  |                            | Použít neověřenou   | ı (nestrukturovanou) adresa |                      | _                                                            |
|                  | Vyhledat adresu Vypráz     | dnit pole Změnit Re | klamace údaje adresy        |                      | -ii                                                          |
| Právní stav:     |                            |                     |                             |                      |                                                              |
| Datové schránky: |                            |                     |                             |                      |                                                              |
|                  |                            |                     |                             |                      |                                                              |
|                  |                            |                     |                             |                      | Uložit Změna stavu z vazit opravu Opravit Hlášení ze ZR Zpět |
|                  |                            |                     |                             | Vyr                  | plňte pouze obec, ulici (pokud je),                          |
|                  |                            |                     |                             | ، ر<br>کردا          | la nanisná neho orientační. Dotá kl                          |
|                  |                            |                     |                             | CISI                 |                                                              |
|                  |                            |                     |                             | na                   | tlačítko "Vyhledat adresu"                                   |

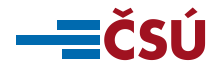

# Zápis dalších referenčních údajů (neúplná adresa sídla)

| Adresa sídla:    |               |                                       |       |           |                     |               |                           |                                 |
|------------------|---------------|---------------------------------------|-------|-----------|---------------------|---------------|---------------------------|---------------------------------|
|                  | Kód adresníh  | no místa:<br>Iání/ověření adresv v ČR |       |           |                     | _             |                           | X                               |
|                  | Obec<br>Okre  | Obec                                  | Okres | Část obce | Ulice               | Číslo popisné | Číslo<br>prientační       |                                 |
|                  | PSČ           | Vítkov                                | Opava | Vítkov    | náměstí Jana Zajíce | 1             |                           |                                 |
|                  | Ulice         | Vítkov                                | Opava | Vítkov    | náměstí Jana Zajíce | 3             |                           |                                 |
|                  | Císlo<br>Část | Vítkov                                | Opava | Vítkov    | náměstí Jana Zajíce | 4             | :=                        |                                 |
|                  | Oust          | Vítkov                                | Opava | Vítkov    | náměstí Jana Zajíce | 5 Použ        | iít vybrané adresní místo |                                 |
|                  | Nesti         | Vítkov                                | Opava | Vítkov    | náměstí Jana Zajíce | 6             | amace                     |                                 |
|                  |               | Vítkov                                | Opava | Vítkov    | náměstí Jana Zajíce | 7             |                           |                                 |
|                  |               | Vítkov                                | Opava | Vítkov    | náměstí Jana Zajíce | 9             |                           |                                 |
|                  |               | Vítkov                                | Opava | Vítkov    | náměstí Jana Zajíce | 10            |                           |                                 |
|                  | Vyh           | Vítkov                                | Opava | Vítkov    | náměstí Jana Zajíce | 11            |                           |                                 |
|                  |               | Vítkov                                | Opava | Vítkov    | náměstí Jana Zajíce | 12            | E                         |                                 |
| Právní stav:     |               |                                       |       | 0∢        | 1 z 2 🕨 🕅           |               |                           |                                 |
| Datové schránky: |               |                                       |       |           |                     |               | Za                        | avřít                           |
|                  |               |                                       |       |           |                     |               |                           |                                 |
|                  |               |                                       |       |           |                     | Uložit        | Změna stavu Zobraz        | it opravu Opervit Hlášení ze ZR |

V případě neúplné adresy sídla systém nabídne seznam potenciálních adres z nichž lze vybrat

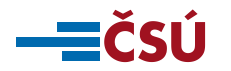

ČESKÝ STATISTICKÝ ÚŘAD | Na padesátem 🗐 🗍 🖓 🖓 🖓 🖓 🖓 🖓 V SZU Praha 10 | czso.cz 27/X

# Zápis dalších referenčních údajů (ztotožnění adresy v RUIAN)

| Datum vzniku:                      | 6.12.2014                                                            |                                   |                   |                      |     |        |                                                        |
|------------------------------------|----------------------------------------------------------------------|-----------------------------------|-------------------|----------------------|-----|--------|--------------------------------------------------------|
| Datum zániku:                      |                                                                      |                                   |                   |                      |     |        |                                                        |
| Adresa sídla:                      |                                                                      |                                   |                   |                      | 0   |        |                                                        |
|                                    | Kód adresního místa:                                                 | 25224000                          |                   |                      |     |        |                                                        |
|                                    | Obec:                                                                | Vítkov                            |                   |                      |     |        |                                                        |
|                                    | Okres:                                                               | Opava                             | Kraj:             | Moravskoslezský kraj |     |        |                                                        |
|                                    | PSČ:                                                                 | 74901                             |                   |                      |     |        |                                                        |
|                                    | Ulice:                                                               | náměstí Jana Zajíce               |                   |                      |     |        |                                                        |
|                                    | Číslo popisné / evidenční:                                           | 6                                 | Číslo orientační: |                      |     |        | Pri uspesnem ztotoznen                                 |
|                                    | Část obce:                                                           | Vítkov                            | MO/MČ:            |                      | -   |        | so had zadanou adrosou                                 |
|                                    |                                                                      | Použít neověřenou (nestrukturov   | anou) adresu      |                      |     |        | se flau zaualiou auresou                               |
|                                    | Nestrukturovana adresa:                                              |                                   |                   |                      | .:: |        | objeví "zelená fajfka".                                |
|                                    | Vyhledat adresu Vypráz                                               | zdnit pole Změnit Reklamace údaje | adresy            |                      |     |        |                                                        |
| Právní stav:                       |                                                                      |                                   |                   |                      |     |        |                                                        |
| Datové schránky:                   |                                                                      |                                   |                   |                      |     |        |                                                        |
|                                    |                                                                      |                                   |                   |                      |     |        |                                                        |
|                                    |                                                                      |                                   |                   |                      |     | Uložit | Změna stavu Zobrazit opravu Opravit Hlášení ze ZR Zpět |
| INTEGROVANÝ<br>OPERAČNÍ<br>PRODRAM | EVROPSKÁ UNIE<br>EVROPSKÝ FOND PRO REGIONÁLN<br>SANCE PRO VŠE POZVOL | NÎ ROZVOJ                         |                   |                      |     |        | Verze 1.0.8-SNAPSHOT z 23.02.2016 12:23                |

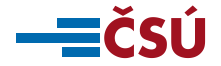

## Zápis dalších referenčních údajů (zápis adresy sídla textem)

| Datum vzniku:                      | 6.12.2014                                                                                                    |                                                                                                    |                                                                                |
|------------------------------------|----------------------------------------------------------------------------------------------------|----------------------------------------------------------------------------------------------------|--------------------------------------------------------------------------------|
| Datum zániku:                      |                                                                                                    |                                                                                                    |                                                                                |
| Adresa sídla:                      | Kód adresního místa:<br>Obec:<br>Okres:<br>PSČ:<br>Ulice:<br>Číslo popisné / evidenční:<br>Část obce:<br>Nestrukturovaná adresa:<br>Vypráz | Kraj:<br>Cislo orientační:<br>MO/MČ:<br>Použít neověřenou (nestrukturovanou) adresu<br>Průmyslový areál – sklad č.3<br>Vítkov | Zvolte "Použít neověřenou<br>(nestrukturovanou)<br>adresu" a zapište jí textem |
| Právní stav:                       |                                                                                                    |                                                                                                    |                                                                                |
| Datové schránky:                   |                                                                                                    |                                                                                                    |                                                                                |
|                                    |                                                                                                    |                                                                                                    |                                                                                |
|                                    |                                                                                                    |                                                                                                    | Uložit Změna stavu Zobrazit opravu Opravit Hlášení ze ZR Zpět                  |
| INTEGROVANÝ<br>OPERAČNÍ<br>PROGRAM | EVROPSKÁ UNIE<br>EVROPSKÝ FOND PRO REGIONÁLN<br>ŠANCE PRO VÁŠ ROZVOJ                                                                       | ROZVOJ                                                                                                    | Verze 1.0.8-SNAPSHOT z 23.02.2016 12:23                                        |

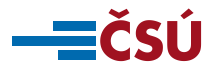

### Zápis statutárních orgánů

| tehled osob > Prvoza     | DIS pravnicke osoby                                              | Uložit Změna stavu Zobrazit opravu Opravit Hlášení ze ZB Tisk Zpět |
|--------------------------|------------------------------------------------------------------|--------------------------------------------------------------------|
| chozí změna Sp.zn. 1/    | 1-2017 Následující změna                                         |                                                                    |
| ntifikační údaje změny   | I                                                                |                                                                    |
| Číslo změny (číslo jedn  | ací): Sp.zn. 1/1- 2017 Stav změny: Rozp                          | racovaná                                                           |
| Platnost od:             | 01.01.2017 Změnit Založii: 27.09                                 | .2016, agenda_8                                                    |
| Druh změny:              | Prvozápis   Modifikoval: 27.09                                   | .2016, agenda_8                                                    |
| Popis změny:             | primární plnění příspěvkové organizace                           |                                                                    |
|                          |                                                                  | łh.                                                                |
|                          |                                                                  | Kliknéte zde                                                       |
| enční údaje Statutární z | ástupci                                                          |                                                                    |
|                          |                                                                  |                                                                    |
| Interní kód:             | 20432                                                            |                                                                    |
| IČO:                     | 00871109 Net osobu z ROS                                         |                                                                    |
| F                        | Přiděleno a rezervováno IČO                                      |                                                                    |
| Název:                   | Testovací příspěvková organizace                                 |                                                                    |
| Právní forma:            | 331 - Příspěvková organizace zřízená územním samosprávným celkem |                                                                    |
| Datum vzniku:            | 6.12.2014                                                        | 🖽 🗉                                                                |
| Datum zániku:            |                                                                  | · · · · · · · · · · · · · · · · · · ·                              |
| Adroso cídlo:            |                                                                  |                                                                    |

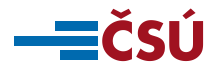

## Zápis statutárního orgánu – fyzické osoby (1)

| ÚŘAD                                                                                                    | Evidence osob                                                                                        |        |              |                      |        | Změna hesla C   | )dhlásit          |                         |
|----------------------------------------------------------------------------------------------------|----------------------------------------------------------------------------------------------------|--------|--------------|----------------------|--------|-----------------|-------------------|-------------------------|
| Přehled osob   Zásobník práce   P                                                                       | řehled reklamací                                                                                     |        |              |                      |        |                 |                   | Nápověda                |
| <ul> <li><u>Přehled osob</u> &gt; <b>Prvozápis p</b></li> <li><b>O</b> Změna byla úspěšně ul</li> </ul> | <ul> <li>Přehled osob &gt; Prvozápis právnické osoby</li> <li>Změna byla úspěšně uložena.</li> </ul> |        |              |                      |        |                 | ravu Opravit H    | ášení ze ZR Tisk Zpět   |
| Předchozí změna Sp.zn. 1/1-201                                                                          | 7   Následující změn                                                                                 | а      |              |                      |        |                 |                   |                         |
| ldentifikační údaje změny                                                                               |                                                                                                    |        |              |                      |        |                 |                   |                         |
| Číslo změny (číslo jednací):                                                                            | Sp.zn. 1/1- 2017                                                                                     |        | Stav změny:  | Rozpracovaná         |        |                 |                   |                         |
| Platnost od:                                                                                            | 01.01.2017                                                                                           | Změnit | Založil:     | 27.09.2016, agenda_8 |        |                 |                   |                         |
| Druh změny:                                                                                             | Prvozápis 💌                                                                                          |        | Modifikoval: | 27.09.2016, agenda_8 |        |                 |                   |                         |
| Popis změny:                                                                                            | Popis změny:     primární plnění příspěvkové organizace                                              |        |              |                      |        |                 |                   |                         |
| Referenční údaje Statutární zástupci                                                                    |                                                                                                    |        |              |                      |        |                 |                   |                         |
| Přidat fyzickou osobu Přidat pr                                                                         | rávnickou osobu                                                                                      |        |              |                      |        |                 |                   |                         |
| Osoba nemá statután pástupce                                                                            | 9.                                                                                                   |        |              |                      |        |                 |                   |                         |
|                                                                                                    |                                                                                                    |        |              |                      | Uložit | Změna stavu Zob | razit opravu Opra | vit Hlášení ze ZR Zpět  |
| INTEGROVANÝ<br>OPERAČNÍ<br>PROGRAM                                                                      | VROPSKÁ UNIE<br>VROPSKÝ FOND PRO REGIONÁLNO VOJ<br>NNCE PRO VÁŠ ROZVOJ                               |        |              |                      |        |                 | Verze 1.0.8-SNAP  | SHOT z 23.02.2016 12:23 |
| Klikněte zde                                                                                            |                                                                                                    |        |              |                      |        |                 |                   |                         |

**— Č**SÚ

## Zápis statutárního orgánu – fyzické osoby (2)

| Vyhledat v ROB             |                                             | _ | _                      |
|----------------------------|---------------------------------------------|---|------------------------|
| Jméno:                     | Radka                                       |   |                        |
| Příjmení:                  | Čejková                                     |   | Vyplňte jméno a příjme |
| Nestrukturované jméno:     | Čejková Radka                               |   |                        |
| Datum narození:            | 6.6.1961                                    |   | a k tomu datum naroze  |
| Státní občanství:          |                                             |   | nebo adresu místa pob  |
| Adresa místa pobytu        |                                             |   | a klikněte na tlačítko |
| Kód adresního místa:       |                                             |   |                        |
| Obec:                      |                                             |   | "Vyhledat v ROB"       |
| Okres:                     | Kraj:                                       |   | ,                      |
| PSČ:                       |                                             |   |                        |
| Ulice:                     |                                             |   |                        |
| Číslo popisné / evidenční: | Číslo orientační:                           |   |                        |
| Část obce:                 | ✓ MO/MČ:                                    | • |                        |
|                            | Použít neověřenou (nestrukturovanou) adresu |   |                        |
| Nestrukturovaná adresa:    |                                             |   |                        |

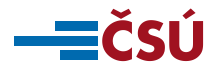

## Zápis statutárního orgánu – fyzické osoby (3)

|    | Přehled osob >Prvozápis právnické | osoby > Zalozeni statutarnino    | zastupce          |              |   |   | Uložit změny Zpět         |
|----|-----------------------------------|----------------------------------|-------------------|--------------|---|---|---------------------------|
| Fy | rzická osoba                      |                                  |                   |              |   |   |                           |
|    | Údaje statutárního zástupce -     | fyzická osoba                    |                   |              |   | E |                           |
|    | Medat v ROB Změnit                | ]                                |                   |              | 0 | - | Při úspěšném ztotožnění   |
|    | Jméno:                            | RADKA                            |                   |              |   |   | se objeví "zelená fajfka" |
|    | Příjmení:                         | ČEJKOVÁ                          |                   |              |   |   | a donlní se další údaje   |
|    | Datum narození:                   | 6.6.1961                         |                   |              |   |   |                           |
|    | Státní občanství:                 |                                  | Název státu       |              |   |   |                           |
|    |                                   | Ceská republika                  |                   |              |   |   |                           |
|    | Adresa místa pobytu               |                                  |                   |              | 0 |   |                           |
|    | Kód adresního místa:              | 2348                             |                   |              |   |   |                           |
|    | Obec:                             | Staré Křečany                    |                   |              |   |   |                           |
|    | Okres:                            | Děčín                            | Kraj:             | Ústecký kraj |   |   |                           |
|    | PSČ:                              | 40760                            | [                 |              |   |   |                           |
|    | Ulice:                            |                                  |                   |              |   |   |                           |
|    | Číslo popisné / evidenční:        | 111                              | Číslo orientační: |              |   |   |                           |
|    | Část obce:                        |                                  | MO/MČ:            |              | • |   |                           |
|    | Nastrukturovaná odraza:           | Použít neověřenou (nestrukturova | nou) adresu       |              |   |   |                           |
|    | Nestrukturovaria adresa.          |                                  |                   |              |   |   |                           |
|    |                                   |                                  |                   |              |   |   |                           |
|    |                                   |                                  |                   |              |   |   |                           |

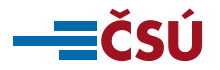

## Zápis statutárního orgánu – fyzické osoby (4)

| zická osoba                     |                                 |                   |              |            |       | Uložit změny Z |
|---------------------------------|---------------------------------|-------------------|--------------|------------|-------|----------------|
| Údaje statutárního zástupce - t | yzická osoba                    |                   |              |            | 4     |                |
| Medat v ROB Změnit              |                                 |                   |              | Ø          | Změnu | u uložt        |
| Jméno:                          | RADKA                           |                   |              |            |       |                |
| Příjmení:                       | ČEJKOVÁ                         |                   |              |            |       |                |
| Datum narození:                 | 6.6.1961                        |                   |              |            |       |                |
| Státní občanství:               |                                 | Název státu       |              |            |       |                |
|                                 | Ceská republika                 |                   |              |            |       |                |
| Adresa místa pobytu             |                                 |                   |              | $\bigcirc$ |       |                |
| Kód adresního místa:            | 2348                            |                   |              |            |       |                |
| Obec:                           | Staré Křečany                   |                   |              |            |       |                |
| Okres:                          | Děčín                           | Kraj:             | Ústecký kraj |            |       |                |
| PSČ:                            | 40760                           |                   |              |            |       |                |
| Ulice:                          |                                 |                   |              |            |       |                |
| Číslo popisné / evidenční:      | 111                             | Číslo orientační: |              |            |       |                |
| Část obce:                      |                                 | MO/MČ:            |              | •          |       |                |
| Nestrukturovaná adresa:         | Použít neověřenou (nestrukturov | anou) adresu      |              |            |       |                |

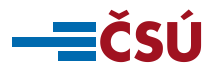

## Zápis statutárního orgánu – právnické osoby (1)

|               | ÚŘAD                                               | Evidence osob                                                       |                         |              |                      |        | Změna hesla Odhlás     | it         |                  |        |      |
|---------------|----------------------------------------------------|---------------------------------------------------------------------|-------------------------|--------------|----------------------|--------|------------------------|------------|------------------|--------|------|
| Přehle        | <b>d osob</b>   Zásobník práce   Př                |                                                                     |                         |              |                      |        | Náp                    | ověda      |                  |        |      |
| • <u>Přeh</u> | nled osob > <b>Prvozápis p</b> i                   | Uložit Změna                                                        | a stavu Zobrazit opravu | Opravit      | Hlášení ze ZR        | Tisk   | Zpět                   |            |                  |        |      |
| 🛈 Zr          | 🔟 Změna byla úspěšně uložena.                      |                                                                     |                         |              |                      |        |                        |            |                  |        |      |
| Předch        | Předchozí změna Sp.zn. 1/1- 2017 Vásledující změna |                                                                     |                         |              |                      |        |                        |            |                  |        |      |
| Identif       | fikační údaje změny                                |                                                                     |                         |              |                      |        |                        |            |                  |        |      |
| Č             | íslo změny (číslo jednací):                        | Sp.zn. 1/1- 2017                                                    |                         | Stav změny:  | Rozpracovaná         |        |                        |            |                  |        |      |
| PI            | latnost od:                                        | 01.01.2017                                                          | Změnit                  | Založil:     | 27.09.2016, agenda_8 |        |                        |            |                  |        |      |
| D             | ruh změny:                                         | Prvozápis 💌                                                         |                         | Modifikoval: | 27.09.2016, agenda_8 |        |                        |            |                  |        |      |
| P             | opis změny:                                        | primární plnění příspěvkové                                         | organizace              |              |                      |        |                        |            |                  |        |      |
|               |                                                    |                                                                     |                         |              |                      | .4     |                        |            |                  |        |      |
|               |                                                    |                                                                     |                         |              |                      |        |                        |            |                  |        |      |
| Referend      | ční údaje Statutární zástupci                      |                                                                     |                         |              |                      |        |                        |            |                  |        |      |
| Přida         | at fyzickou osobu Přidat prá                       | ávnickou osobu                                                      |                         |              |                      |        |                        |            |                  |        |      |
| Osoba         | a nemá statutárního zástupce                       | . 📐                                                                 |                         |              |                      |        |                        |            |                  |        |      |
|               |                                                    |                                                                     |                         |              |                      | Uložit | Změna stavu Zobrazit d | opravu C   | pravit Hlášení z | e ZR   | Zpět |
|               | NTEGROVANÝ<br>PERAČNÍ<br>ROGRAM                    | ROPSKÁ UNIE<br>ROPSKÝ FOND PRO REGIONÁLNÍ ROJ<br>NEE PRO VÁŠ ROZVOJ |                         |              |                      |        | Verz                   | e 1.0.8-SN | IAPSHOT z 23.02  | 2016 1 | 2:23 |
|               | Klikněte zde                                       |                                                                     |                         |              |                      |        |                        |            |                  |        |      |

## Zápis statutárního orgánu – právnické osoby (2)

| Implicit coope     Udaje statutamilo zaštupce - privnická osoba     Udaje statutamilo zaštupce - privnická osoba     IcO-   0232823     Právní forma:     Právní forma:   Datum zniku:   Datum zniku:   Ober:   Ober:   Okresa sidle:   Vitresa sidle:   Vitresa sidle:   Disto popisné / evidencini:   Čašto oberi - Montério Unestrukturovanou) adresu                                                                                                    | <u>'řehled osob</u> > <u>Prvozá</u> p | <u>ols právnické osoby</u> > <b>Zalozen</b> i |                                             | · X a                         | Uložit změny |
|----------------------------------------------------------------------------------------------------|---------------------------------------|-----------------------------------------------|---------------------------------------------|-------------------------------|--------------|
| Udaie statulárniho zástupce - právnická osoba     ÚčO:   0222823   Právní forma:   Právní forma:   0202000000000000000000000000000000000                                                                                                    | Změna byla úsp                        | ěšně uložena.                                 | Napišt                                      | ie ICO                        |              |
| Údaje stalutárniho zástupce - právnická osoba   IČO:   00232823   Právní forma:   Image:   Název:   Image:   Datum zniku:   Image:   Datum zniku:   Image:   Obec:   Obec:   Okres:   Image:   Image: </td <td>ická osoba</td> <td></td> <td></td> <td></td> <td></td>                                                                                                    | ická osoba                            |                                               |                                             |                               |              |
| Údaje statutarnih z zkstupce - právnická osoba     IČO:   0023282á   Právní forma:   Image: Statutarnih z skstupce - právnická osoba   Název:   Image: Statutarnih z skstupce - právnická osoba   Název:   Image: Statutarnih z skstupce - právnická osoba   Název:   Image: Statutarnih z skstupce - právnická osoba   Název:   Image: Statutarnih z skstupce - právnická osoba   Název:   Image: Statutarnih z skstupce - právnická osoba   Název:   Image: Statutarnih z skstupce - právnická osoba   Název:   Image: Statutarnih z skstupce - právnická osoba   Název:   Image: Statutarnih z skstupce - právnická osoba   Název:   Image: Statutarnih z skstupce - právnická osoba   Název:   Image: Statutarnih z skstupce - právnická osoba   Název:   Image: Statutarnih z skstupce - právnická osoba   Název: Skstupce - právnická osoba   Image: Statutarnih z skstupce - právnická osoba   Image: Skstupce - právnická osoba   Image: Skstupce - právnická osoba   Image: Skstupce - právnická osoba   Image: Skstupce - právnická osoba   Image: Skstupce - právnická osoba   Image: Skstupce - právnická osoba   Image: Skstupce - právnická osoba   Image: Skstupce - právnická osoba   Image: Skstupce - právnická osoba   Image: Skstupce - právnická osoba   Image: Skstupce - právnická osoba   Image: Skstupce - právnická osoba <                                                                                                    |                                       |                                               |                                             |                               |              |
| ICO:       0023282\$       Image: Cosobu z ROS Reklamovat         Právní forma:       Image: Cosobu z ROS Reklamovat         Název:       Image: Cosobu z ROS Reklamovat         Datum vzniku:       Image: Cosobu z ROS Reklamovat         Datum zániku:       Image: Cosobu z ROS Reklamovat         Datum zániku:       Image: Cosobu z ROS Reklamovat         Adresa sídla:       Image: Cosobu z ROS Reklamovat         Kód adresního mísla:       Image: Cosobu z ROS Reklamovat         Obec:       Image: Cosobu z ROS Reklamovat         Obec:       Image: Cosobu z ROS Reklamovat         Okres:       Image: Cosobu z ROS Reklamovat         Visitus Zánku:       Image: Cosobu z ROS Reklamovat         Ulice:       Image: Cosobu z ROS Reklamovat         Ulice:       Image: Cosobu z ROS Reklamovat         Visitus PSC:       Image: Cosobu z ROS Reklamovat         Ulice:       Image: Cosobu z ROS Reklamovat         Visitus PSC:       Image: Cosobu z ROS Reklamovat         Visitus PSC:       Image: Cosobu z ROS Reklamovat         Visitus PSC:       Image: Cosobu z ROS Reklamovat         Visitus PSC:       Image: Cosobu z ROS Reklamovat         Visitus PSC:       Image: Cosobu z ROS Reklamovat         Visitus PSC:       Image: Cosobu z ROS Reklamovat                                                                                                    | Údaje statutárního                    | o zástupce - právnická osoba                  |                                             | <b></b>                       |              |
| ICO:       00232823         Právní forma:                                                                                                    |                                       |                                               |                                             |                               |              |
| Právní forma:                                                                                                    | IČO:                                  | 00232823                                      |                                             | Načist osobu z ROS Reklamovat |              |
| Název:       Image: Comparison of the sector of the sector o | Právní forma:                         |                                               |                                             |                               |              |
| Datum vzniku:       Image: Comparison of the comparison of the comparison of the | Název:                                |                                               |                                             |                               |              |
| Datum zániku:                                                                                                    | Datum vzniku:                         |                                               | T                                           |                               |              |
| Adresa sidla:         Kód adresního místa:         Obec:         Obec:         Okres:         PSČ:         Ulice:         Číslo popisné / evidenční:         Část obce:         MO/MČ:         Použít neověřenou (nestrukturovanou) adresu         Nestrukturovaná adresa:                                                                                                    | Datum zániku:                         |                                               |                                             |                               |              |
| Kód adresního místa:Obec:Obers:Okres:PSČ:Jlice:Číslo popisné / evidenční:Část obce:Použít neověřenou (nestrukturovanou) adresuNestrukturovaná adresa:                                                                                                    | Adresa sídla:                         |                                               |                                             |                               |              |
| Obec:       Image: Comparison of the comparison of the compari |                                       | Kód adresního místa:                          |                                             |                               |              |
| Okres:       Kraj:         PSČ:          Ulice:          Číslo popisné / evidenční:       Číslo orientační:         Část obce:       MO/MČ:         Použít neověřenou (nestrukturovanou) adresu         Nestrukturovaná adresa:                                                                                                    |                                       | Obec:                                         |                                             |                               |              |
| PSČ:       Image: Comparison of the system of the system of  |                                       | Okres:                                        | Kraj:                                       |                               |              |
| Ulice:                                                                                                    |                                       | PSČ:                                          |                                             |                               |              |
| Číslo popisné / evidenční:<br>Část obce:                                                                                                    |                                       | Ulice:                                        |                                             |                               |              |
| Část obce:<br>✓ MO/MČ:<br>✓ Použít neověřenou (nestrukturovanou) adresu<br>Nestrukturovaná adresa:                                                                                                    |                                       | Číslo popisné / evidenční:                    | Číslo orientační:                           |                               |              |
| Použít neověřenou (nestrukturovanou) adresu Nestrukturovaná adresa:                                                                                                    |                                       | Část obce:                                    | ✓ MO/MČ:                                    | ▼                             |              |
| Nestrukturovaná adresa:                                                                                                    |                                       |                                               | Použít neověřenou (nestrukturovanou) adresu |                               |              |
|                                                                                                    |                                       | Nestrukturovaná adresa:                       |                                             |                               |              |
|                                                                                                    |                                       |                                               |                                             |                               |              |

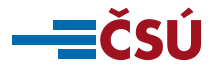

## Zápis statutárního orgánu – právnické osoby (3)

| Udaje statutálního zástupce - právnická osoba     IČO:   0232823     Právní forma:     Image: Image: I                                                                                     | ssob >₽rvozápis pr<br>a byla úspěšni<br>oba | r <u>avnické osoby</u> > <b>∠aiozeni</b><br>ně uložena. | statutarnino zastupce                       | Klikněte zde |                               | Uložit změny |
|----------------------------------------------------------------------------------------------------|---------------------------------------------|---------------------------------------------------------|---------------------------------------------|--------------|-------------------------------|--------------|
| ICO: 00232823     Právní forma:     Název:     Image:     Datum zániku:     Datum zániku:     Image:     Adresa sídla:     Kód adresního místa:   Obec:   Okres:   Psč.:   Ulice:   Ulice:   Ulice:   Císlo orientační:   Císlo orientační:   Císlo orientační:   Císlo orientační:   Vistukturovaná adresa:                                                                                                    | je statutárního zás                         | stupce - právnická osoba                                |                                             |              |                               |              |
| Právní forma:   Název:   Datum vzniku:   Datum zánku:   Obtum zánku:   Cárlos sídla:   Kód adresního místa:   Obec:   Obec:   Obec:   Okres:   PSČ:   Ulice:   Ulice:   Úlice:   Číslo opisné / evidenční:   Číslo opisné / evidenční:   Použit neověřenou (nestrukturovanou) adresu                                                                                                    | . 00                                        | 00232823                                                |                                             |              | Načíst osobu z ROS Reklamovat |              |
| Název:                                                                                                    | vní forma:                                  |                                                         |                                             |              |                               |              |
| Datum vzniku:                                                                                                    | ev:                                         |                                                         |                                             |              |                               |              |
| Datum zániku:       Image: Company diagram diagram dia               | um vzniku:                                  |                                                         |                                             |              |                               |              |
| Adresa sídla:         Kód adresního místa:         Obec:         Obers:         PSČ:         Ulice:         Ulice:         Číslo popisné / evidenční:         Část obce:         VMO/MČ:         VMO/MČ:         Vestrukturovaná adresa:                                                                                                    | um zániku:                                  |                                                         |                                             |              |                               |              |
| Kód adresního místa:Obec:Obec:Okres:PSČ:Ulice:Číslo popisné / evidenční:Část obce:Použít neověřenou (nestrukturovanou) adresuNestrukturovaná adresa:                                                                                                    | esa sídla:                                  |                                                         |                                             |              |                               |              |
| Obec:Image: Comparison of the comparison of the comparison | ł                                           | Kód adresního místa:                                    |                                             |              |                               |              |
| Okres: Kraj:   PSČ: Image: Constraint of the second of the second o                      | (                                           | Obec:                                                   |                                             |              |                               |              |
| PSČ:                                                                                                    | (                                           | Okres:                                                  | Kraj:                                       |              |                               |              |
| Ulice:<br>Číslo popisné / evidenční:<br>Část obce:<br>Použít neověřenou (nestrukturovanou) adresu<br>Nestrukturovaná adresa:                                                                                                    | ł                                           | PSČ:                                                    |                                             |              |                               |              |
| Číslo popisné / evidenční:<br>Část obce:                                                                                                    | l                                           | Ulice:                                                  |                                             |              |                               |              |
| Část obce:                                                                                                    | (                                           | Číslo popisné / evidenční:                              | Číslo orientační                            |              |                               |              |
| Použít neověřenou (nestrukturovanou) adresu Nestrukturovaná adresa:                                                                                                    | (                                           | Část obce:                                              | ▼ MO/MČ:                                    | •            |                               |              |
|                                                                                                    | ı                                           | Nestrukturovaná adresa:                                 | Použít neověřenou (nestrukturovanou) adresu |              |                               |              |
|                                                                                                    |                                             |                                                         |                                             |              |                               |              |

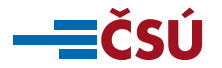

## Zápis statutárního orgánu – právnické osoby (4)

| ٠   | Přehled osob >Prvozá | pis právnické osoby > ∠alozen | ii statutarnino zastupce        |                  |                  |     |                               | Uložit změny Zpět             |
|-----|----------------------|-------------------------------|---------------------------------|------------------|------------------|-----|-------------------------------|-------------------------------|
| Prá | vnická osoba         |                               |                                 |                  |                  |     |                               |                               |
|     | Údaje statutárníh    | o zástupce - právnická osoba  |                                 |                  |                  |     |                               |                               |
|     | IČO:                 | 00232823                      |                                 |                  |                  |     | Načíst osobu z ROS Reklamovat |                               |
|     | Právní forma:        | Obec                          |                                 |                  |                  |     |                               |                               |
|     | Název:               | Obec Teplýšovice              |                                 |                  |                  |     |                               |                               |
|     | Datum vzniku:        | 1.7.1973                      |                                 |                  |                  |     |                               | Po kliknutí na <i>"Načíst</i> |
|     | Datum zániku:        |                               |                                 |                  |                  |     |                               | osobu z ROS" se donlní        |
|     | Adresa sídla:        |                               |                                 |                  |                  | Ø   |                               |                               |
|     |                      | Kód adresního místa:          | 2934485                         |                  |                  |     |                               | referenchi udaje z ROS,       |
|     |                      | Obec:                         | Teplýšovice                     | _                |                  |     |                               | zápis následně uložte.        |
|     |                      | Okres:                        | Benešov                         | Kraj:            | Středočeský kraj |     |                               |                               |
|     |                      | PSC:                          | 25601                           |                  |                  |     |                               |                               |
|     |                      | Číslo popisné / evidenční:    | 04                              | Číslo orientační |                  |     |                               |                               |
|     |                      | Část obce:                    | Z4<br>Tenlýšovice               | MO/MČ:           |                  | T   |                               |                               |
|     |                      |                               | Použít neověřenou (nestrukturov | anou) adresu     |                  |     |                               |                               |
|     |                      | Nestrukturovaná adresa:       |                                 |                  |                  |     |                               |                               |
|     |                      |                               |                                 |                  |                  |     |                               |                               |
|     |                      |                               |                                 |                  |                  |     |                               |                               |
|     |                      |                               |                                 |                  |                  | .:: |                               |                               |

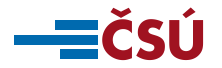

## Odeslání údajů do ROS (1)

| ČESKÝ<br>STATISTICKÝ<br>ÚŘAD Lintegrovaný agendový informační systém ROS<br>Evidence osob |                                    |            |              |                      |                  | Agenda: A676, Rejstřík školských právnických osob<br>Uživatel: agenda_8<br>Změna hesla Odhlásit |
|-------------------------------------------------------------------------------------------|------------------------------------|------------|--------------|----------------------|------------------|-------------------------------------------------------------------------------------------------|
| Přehled osob   Zásobník p                                                                 | ráce   Přehled reklamací           |            |              |                      |                  | Nápověda                                                                                        |
| Přehled osob > Prvozá                                                                     | ápis právnické osoby               |            |              |                      | Uložit Změna sta | avu Zobrazit opravu Opravit Hlášení ze ZR Tisk Zpět                                             |
| Změna byla úspě:<br>Předchozí změna Sp.zn.                                                | šně uložena.<br>1/1-2017 🔹 Následu | jící změna |              |                      |                  |                                                                                                 |
| ldentifikační údaje změr                                                                  | ny                                 |            |              |                      |                  |                                                                                                 |
| Číslo změny (číslo jed                                                                    | nací): Sp.zn. 1/1- 2017            |            | Stav změny:  | Rozpracovaná         |                  |                                                                                                 |
| Platnost od:                                                                              | 01.01.2017                         | Změnit     | Založil:     | 27.09.2016, agenda_8 |                  | Klikněte zde                                                                                    |
| Druh změny:                                                                               | Prvozápis                          | •          | Modifikoval: | 04.10.2016, agenda_8 |                  | Kiikiiete Zde.                                                                                  |
| Popis změny:                                                                              | primární plnění přísp              | th.        |              |                      |                  |                                                                                                 |
| Referenční údaje Statutární :                                                             | zástupci                           |            |              |                      |                  |                                                                                                 |
| Přidat fyzickou osobu F                                                                   | Přidat právnickou osobu            |            |              |                      |                  |                                                                                                 |
| IČO:                                                                                      | 00232823                           |            |              |                      |                  |                                                                                                 |
| Název: Obec Teplýšovice                                                                   |                                    |            |              |                      |                  |                                                                                                 |
| Adross sídla:                                                                             | 25601, Teplýšovice 24<br>Benešov   |            |              |                      |                  |                                                                                                 |

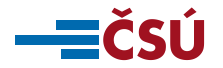

## Odeslání údajů do ROS (2)

| ČESKÝ<br>STATISTICKÝ<br>ÚŘAD                           | Integrovaný agendový informační systém<br>Evidence osob | ROS                         | Agenda: A676, Rejstřík školských právnických osob<br>Uživatel: agenda_8<br>Změna hesla Odhlásit |  |  |  |  |
|--------------------------------------------------------|---------------------------------------------------------|-----------------------------|-------------------------------------------------------------------------------------------------|--|--|--|--|
| Přehled osob Zásobník práce                            | Přehled reklamací                                       |                             | Nápověda                                                                                        |  |  |  |  |
| Přehled osob > Prvozápis                               | právnické osoby                                         |                             | Uložit Změna stavu Zobrazit opravu Opravit Hlášení ze ZR Tisk Zpět                              |  |  |  |  |
| Změna byla úspěšně u<br>Předchozí změna Sp.zn. 1/1- 20 | uložena.<br>D17 • Následující změna                     |                             |                                                                                                 |  |  |  |  |
| ldentifikační údaje změny                              |                                                         |                             |                                                                                                 |  |  |  |  |
| Číslo změny (číslo jednací):                           | Sp.zn. 1/1- 2017                                        | Stav Změna stavu změny 🔀    |                                                                                                 |  |  |  |  |
| Platnost od:                                           | 01.01.2017 Změnit                                       | Zaloż Název stavu inda_8    |                                                                                                 |  |  |  |  |
| Druh změny:                                            | Prvozápis 🔹                                             | Modi Věcně schválená enda_8 |                                                                                                 |  |  |  |  |
| Popis změny:                                           | primární plnění příspěvkové organizace                  | Neplatna                    |                                                                                                 |  |  |  |  |
|                                                        |                                                         |                             | lh.                                                                                             |  |  |  |  |
|                                                        |                                                         |                             |                                                                                                 |  |  |  |  |
| Referenčni údaje Statutárni zástupci                   |                                                         |                             |                                                                                                 |  |  |  |  |
| Klikněte zde                                           |                                                         |                             |                                                                                                 |  |  |  |  |
| Interní kód: 2043                                      | 2                                                       | KIIKIIELE ZUE.              |                                                                                                 |  |  |  |  |
| IČO: 0087<br>Přidě                                     | 1109 International ICO                                  |                             |                                                                                                 |  |  |  |  |
| Název: Testo                                           | ovací příspěvková organizace                            | <b>E</b>                    |                                                                                                 |  |  |  |  |

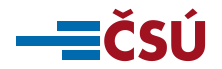

## DŮLEŽITÉ

- pročtěte si příručku pro primární plnění a další materiály, pokud najdete nějaké nejasnosti nebo nepřesnosti informujte nás na <u>ros@czso.cz</u>.
- věnujte pozornost kvalitě údajů vedených ve své evidenci, před zahájením primárního plnění si můžete na stránce. <u>http://vdp.cuzk.cz/vdp/ruian/overeniadresy/vyhledej</u> ověřit zda je Vámi evidovaná adresa v RÚIAN.
- primární plnění bude zahájeno po zaslání dopisu ČSÚ, průběžně sledujte web stránky ČSÚ a SZR zda se na nich neobjeví nové informace.
- <u>po ukončení primárního plnění postupujte při práci v ROS-IAIS</u> podle <u>nápovědy ROS-IAIS nebo Příručky pro práci v ROS-IAIS</u>.

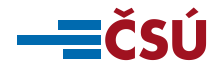

## **KONTAKTNÍ INFORMACE**

## Český statistický úřad

- <u>ros@czso.cz</u>
- Michal Čigáš, 274 052 545, 731 944 689, michal.cigas@czso.cz
- Ivana Jankovičová, 274 054 203, ivana.jankovicova@czso.cz
- Jana Forstová, 274 052 498, jana.forstova@czso.cz
- Kateřina Dvořáková, 274 052 941, katerina.dvorakova@czso.cz

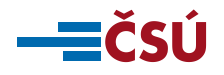

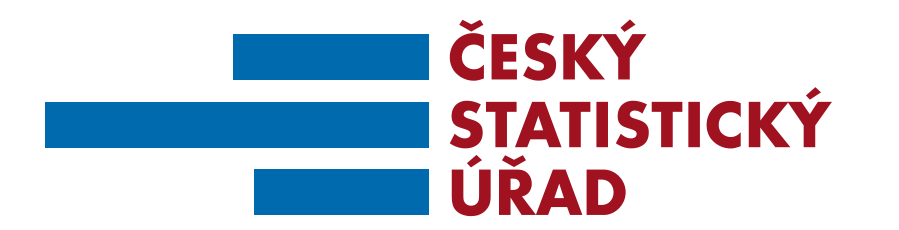

## Děkujeme za pozornost

ČESKÝ STATISTICKÝ ÚŘAD | Na padesátém 81, 100 82 Praha 10 | czso.cz 43/X